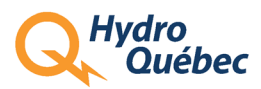

# Ajouter une preuve d'identité (nouveaux fournisseurs)

## Table des matières

| AJOUTER UNE PREUVE D'IDENTITÉ (NOUVEAUX FOURNISSEURS)      | 2 |
|------------------------------------------------------------|---|
| Étape 1 : Accéder à la Fiche fournisseur                   | 2 |
| Étape 2 : Accéder à la rubrique Documents                  | 3 |
| Étape 3 : Joindre une preuve d'identité                    | 4 |
| Étape 4 : Compléter la description de la preuve d'identité | 6 |
| SUPPRIMER UNE PREUVE D'IDENTITÉ                            | 8 |

Authentifiez-vous en inscrivant votre identifiant et votre mot de passe.

Pour plus de renseignements, consultez le document d'information « Processus d'authentification : deux étapes »).

#### AJOUTER UNE PREUVE D'IDENTITÉ (NOUVEAUX FOURNISSEURS)

Si vous êtes un nouveau fournisseur, vous devez ajouter une preuve d'identité pour compléter l'identification. Vous avez 90 jours pour le faire. Ce document qui doit être transmis par l'Administrateur fournisseur permet d'assurer que le contact représente bien l'entreprise.

NOTE : La preuve d'identité est requise pour les fournisseurs ayant le statut « Prospect » et pour ceux-là, elle est obligatoire pour pouvoir déposer une soumission.

#### Étape 1 : Accéder à la Fiche fournisseur

Cliquez sur **Fiche fournisseur** dans le menu.

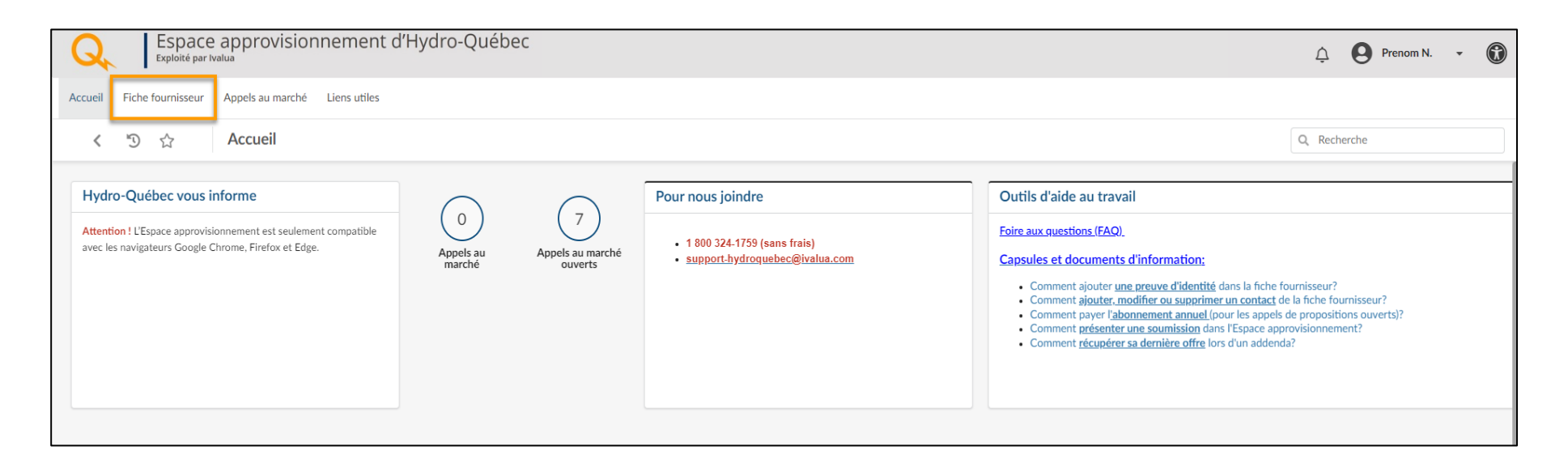

### Étape 2 : Accéder à la rubrique Documents

Sélectionnez ensuite la rubrique **Documents**.

| Q       | E             | Espac<br>Exploité pa | e approvisionnement d'Hydro-Québec                                                     |                                                                                 |                                       | Ų            | Prenom N. | • |
|---------|---------------|----------------------|----------------------------------------------------------------------------------------|---------------------------------------------------------------------------------|---------------------------------------|--------------|-----------|---|
| Accueil | Fiche four    | misseur              | Appels au marché Liens utiles                                                          |                                                                                 |                                       |              |           |   |
| <       | "D ☆          | 7                    | Fournisseur : ENTREPRISE CANADA INC. (CANADA / Québec ,                                | / Montréal)                                                                     |                                       | Q, Recherche |           | ₽ |
| i Iden  | tification    | ~~                   |                                                                                        | Créer une demand                                                                | e de modification                     |              |           |   |
| 🛎 Cont  | acts          |                      | 🛕 - Il manque une preuve d'identité dans l'onglet Documents. Un délai de 90 jours (à p | artir de la date de création de votre Espace approvisionnement) es              | t accordé pour corriger la situation. |              |           |   |
| E Doci  | uments        |                      | Vous ne pourrez pas soumettre une offre, si votre fiche fournisseur est au statut "Pro | spect". Pour valider le statut de la fiche voir la section " <u>Documents</u> " |                                       |              |           |   |
| 🖉 Histo | orique de moc | dif.                 | Identification                                                                         |                                                                                 |                                       |              |           |   |
|         |               |                      | Statut du fournisseur 🛈                                                                |                                                                                 |                                       |              |           |   |
|         |               |                      | Prospect                                                                               |                                                                                 |                                       |              |           |   |
|         |               |                      | Numéro d'enregistrement                                                                |                                                                                 |                                       |              |           |   |
|         |               |                      | FOUR0000414164                                                                         |                                                                                 |                                       |              |           |   |
|         |               |                      | Numéro fournisseur ①                                                                   |                                                                                 |                                       |              |           |   |
|         |               |                      | Je connais le Numéro d'entreprise du Québec (NEQ) ①                                    | Numéro d'entreprise du Québec (NEQ)                                             |                                       |              |           |   |
|         |               |                      | Oui O Non                                                                              | 1144141596                                                                      |                                       |              |           |   |
|         |               |                      | Nom de l'entreprise<br>ENTREPRISE CANADA INC.                                          |                                                                                 |                                       |              |           |   |

#### Étape 3 : Joindre une preuve d'identité

- 1. Dans la section Vérification d'identité, cliquez sur Ajouter une preuve d'identité.
- 2. Sélectionnez Validation d'identité dans le champ Type.
- 3. Cliquez ensuite sur la case **Joindre un document**.

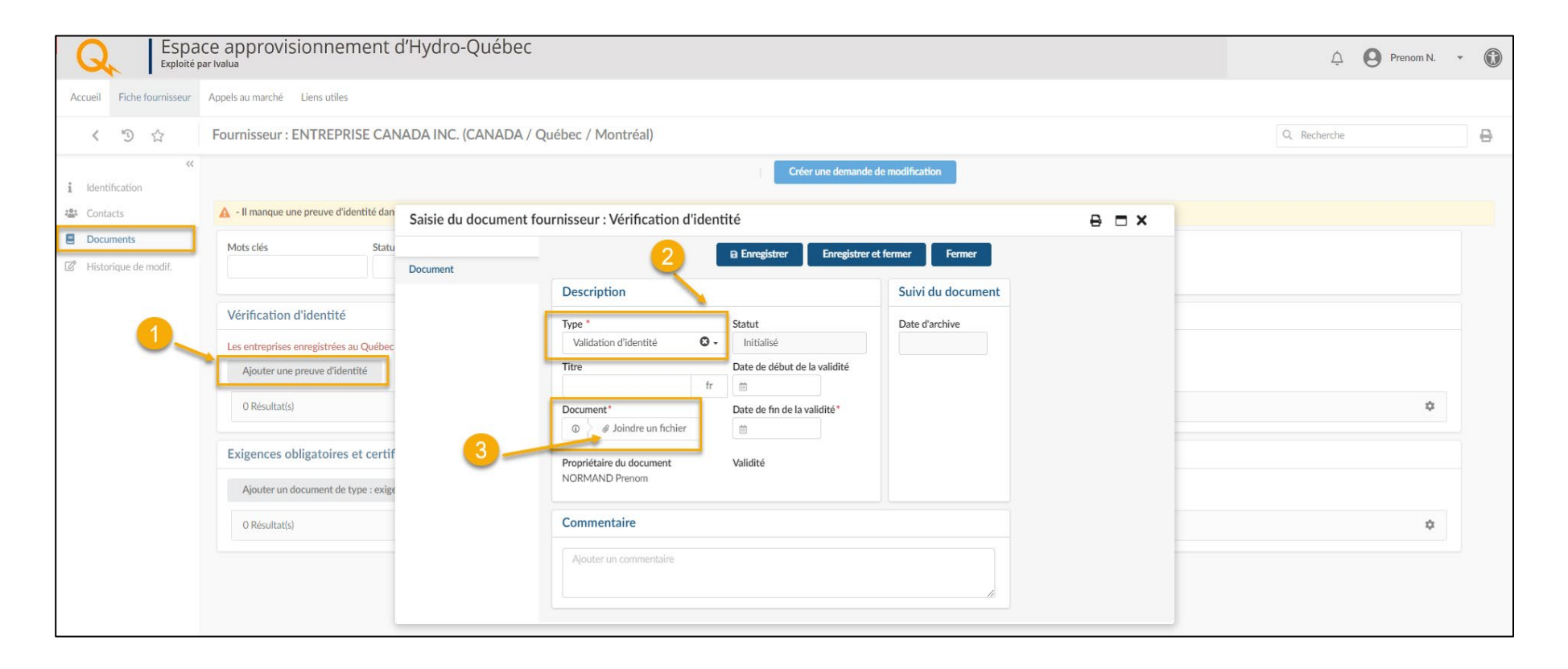

#### 4. Choisissez ensuite le document que vous voulez soumettre.

| Q Espac                   | ce approvisionnement (<br><sup>ar Ivalua</sup> | d'Hydro-Québec                                                                                                    |                                      |                                            |                                                                 | Ļ        | Prenom N. | • 0 |
|---------------------------|------------------------------------------------|----------------------------------------------------------------------------------------------------|--------------------------------------|--------------------------------------------|-----------------------------------------------------------------|----------|-----------|-----|
| Accueil Fiche fournisseur | Appels au marché Liens utiles                  |                                                                                                    |                                      |                                            |                                                                 |          |           |     |
| < "D &                    | Fournisseur : ENTREPRISE CAN                   | Q, Recherche                                                                                                    |                                      | ₿                                          |                                                                 |          |           |     |
| «<br>1 Identification     |                                                |                                                                                                    | Cr                                   | réer une demande de modification           |                                                                 |          |           |     |
| Scontacts                 | 🛕 - Il manque une preuve d'identité dan        | Saisie du document f                                                                                                    | ournisseur : Vérification d'identité |                                            | e o ×                                                           |          |           |     |
| Documents                 | Mots clés Statu                                |                                                                                                    | B Enregistrer                        | Enregistrer et fermer Fermer               |                                                                 |          |           |     |
| Historique de modif.      |                                                | Document                                                                                                    |                                      |                                            |                                                                 |          |           |     |
|                           | Vérification d'identité                        |                                                                                                    | Description<br>Type * Statut         | Suivi du document           Date d'archive |                                                                 |          |           |     |
|                           | Les entreprises enregistrées au Québec         |                                                                                                    | Validation d'identité 🛛 - Initialisé |                                            |                                                                 |          |           |     |
|                           | Ajouter une preuve d'identité                  |                                                                                                    | Titre Date de début o                | de la validité                             |                                                                 |          |           |     |
|                           | 0 Résultat(s)                                  |                                                                                                    | Document* Date de fin de la          | a validité*                                |                                                                 |          | ¢         |     |
|                           | Exigences obligatoire Couvrir                  |                                                                                                    |                                      |                                            |                                                                 | ×        |           |     |
|                           | Ajouter un document de $\ \leftarrow \ 	o$     |                                                                                                    | 1 > Bureau                           | ,                                          | - O Rechercher dans : Bur                                       | eau      |           |     |
|                           | O Résultat(s) Organiser                        | r 🔻 Nouveau dossier                                                                                                    |                                      |                                            |                                                                 |          | ٥         |     |
|                           |                                                | Varee<br>Varee<br>Varee<br>Music<br>Areq<br>Areq<br>Ar | entreprise.docx                      | isateur                                    | <ul> <li>✓ Tous les fichiers (*.*)</li> <li>✓ Ouvrir</li> </ul> | v<br>Jer |           |     |

#### Étape 4 : Compléter la description de la preuve d'identité

- 1. Nommez le document dans la case **Titre.**
- 2. Inscrivez la **date de début et de fin de validité** de la preuve d'identité fournie.
- 3. Cliquez sur **Enregistrer et fermer** après avoir rempli correctement la section.
  - NOTE : Pour annuler un ajout en cours, cliquez sur **Fermer**.

| Q Espace                  | ce approvisionnement (<br><sup>ar Ivalua</sup> | 'Hydro-Québec                                                                                               | 🗘 \varTheta Prenom N. 🔹 🔞 |
|---------------------------|------------------------------------------------|----------------------------------------------------------------------------------------------------|---------------------------|
| Accueil Fiche fournisseur | Appels au marché Liens utiles                  |                                                                                                    |                           |
| < つ ☆                     | Fournisseur : ENTREPRISE CAN                   | ADA INC. (CANADA / Québec / Montréal)                                                                       | Q Recherche               |
| «                         |                                                | Créer une demande de modification                                                                           |                           |
| Contacts                  | 🛕 - Il manque une preuve d'identité dan        | Saisie du document fournisseur : Vérification d'identité                                                    |                           |
| Documents                 | Mots clés Statu                                | Document                                                                                                    |                           |
| Historique de modif.      |                                                | Description Suivi du document                                                                               |                           |
|                           | Vérification d'identité                        | Type *         Statut         Date d'archive           Validation d'identité         Q -         Initialisé |                           |
|                           | Les entreprises enregistrées au Québec         | Titre Date de début de la validité                                                                          |                           |
|                           | O Résultat(s)                                  | ARQ     If     ⊇ 222-00-00       Document*     Date de fin de la validité*       ∅     ∅ Joindre un fichier | ۵                         |
|                           | Exigences obligatoires et certif               | ARQ - Entreprise.docx      O                                                                                |                           |
|                           | Ajouter un document de type : exige            | NORMAND Prenom                                                                                              |                           |
|                           | O Résultat(s)                                  | Commentaire                                                                                                 | \$                        |
|                           |                                                | Ajouter un commentaire                                                                                      |                           |
|                           |                                                |                                                                                                    |                           |

Le statut de votre demande de vérification d'identité reste à « À vérifier », tant que la demande n'est pas validée.

| Q Espai                              | ze approvisionnement d'Hydro-Québec<br>r ivalua                                                                                                    | ¢ 8            | Prenom N. • |  |  |  |
|--------------------------------------|----------------------------------------------------------------------------------------------------|----------------|-------------|--|--|--|
| Accueil Fiche fournisseur            | Appels au marché Liens utiles                                                                                                    |                |             |  |  |  |
| < "D 🕁                               | Fournisseur : ENTREPRISE CANADA INC. (CANADA / Québec / Montréal)                                                                                                    | Q Recherche    | 8           |  |  |  |
| <ul> <li>i Identification</li> </ul> | Créer une demande de modification                                                                                                    |                |             |  |  |  |
| Contacts                             | Mots clés     Statut     État à ce jour <ul> <li></li></ul>                                                                                                    |                |             |  |  |  |
| Historique de modif.                 | Vérification d'identité                                                                                                    |                |             |  |  |  |
|                                      | Les entreprises enregistrées au Québec doivent fournir une attestation de Revenu Québec (ARQ). Celles qui ne le sont pas doivent remplir et signer <u>ce formulaire</u> , puis le joindre à titre de preuve d'identité.<br>Ajouter une preuve d'identité |                |             |  |  |  |
|                                      | P.J. Type $\Leftrightarrow$ Titre $\Leftrightarrow$ Date de début de la validité $\Leftrightarrow$ Date de fin de la validité $\diamondsuit$ Propriétaire $\diamondsuit$ Date de validation                                                              | Date d'archive | é≑ Statut ≑ |  |  |  |
|                                      | Re 🖻 🗊 Validation d'identité ARQ 2022-06-06 2023-06-05 Prenom Normand                                                                                                    | •              | Avérifier   |  |  |  |
|                                      | 1 Résultat(s)                                                                                                    |                |             |  |  |  |
|                                      | Exigences obligatoires et certifications                                                                                                    |                |             |  |  |  |
|                                      | Ajouter un document de type : exigences obligatoires et certifications                                                                                                    |                |             |  |  |  |
|                                      | 0 Résultat(s)                                                                                                    |                | ٥           |  |  |  |
|                                      |                                                                                                    |                |             |  |  |  |

### SUPPRIMER UNE PREUVE D'IDENTITÉ

- 1. Sélectionnez la rubrique **Documents**.
- 2. Vous ne pouvez pas supprimer un document enregistré. Cependant, vous pouvez inscrire un commentaire indiquant que vous désirez supprimer le document.

Pour ajouter un commentaire, cliquez sur l'icône « crayon ».

| Q Espa                                                                                                    | ace approvisionnement d'Hydro-Québec<br>¡par Ivalua                                                                                                    | Ŷ                | Prenom N.  | • 🛈 |  |  |  |
|----------------------------------------------------------------------------------------------------|----------------------------------------------------------------------------------------------------|------------------|------------|-----|--|--|--|
| Accueil Fiche fournisseur                                                                                                    | Appels au marché Liens utiles                                                                                                    |                  |            |     |  |  |  |
| < ᠑☆                                                                                                    | Fournisseur : ENTREPRISE CANADA INC. (CANADA / Québec / Montréal)                                                                                                    |                  |            |     |  |  |  |
| <ul> <li>i Identification</li> </ul>                                                                                                    | Créer une demande de modification                                                                                                    |                  |            |     |  |  |  |
| Contacts Contacts Co | Mots clés     Statut     État à ce jour <ul> <li></li></ul>                                                                                                    |                  |            |     |  |  |  |
| Le Historique ae moair.                                                                                                    | Vérification d'identité                                                                                                    |                  |            |     |  |  |  |
|                                                                                                    | Les entreprises enregistrées au Québec doivent fournir une attestation de Revenu Québec (ARQ). Celles qui ne le sont pas doivent remplir et signer <u>ce formulaire</u> , puis le joindre à titre de preuve d'identité.<br>Ajouter une preuve d'identité |                  |            |     |  |  |  |
| 2                                                                                                    | P.J. Type $\Leftrightarrow$ Titre $\Leftrightarrow$ Date de début de la validité $\Leftrightarrow$ Date de fin de la validité $\Leftrightarrow$ Propriétaire $\Leftrightarrow$ Date de validation $\Leftrightarrow$ Date                                 | ite d'archive \$ | Validité   | \$  |  |  |  |
|                                                                                                    | 🖸 🗈 🗊 Validation d'identité ARQ 2022-06-06 2023-06-05 Prenom Normand                                                                                                    |                  | A vérifier |     |  |  |  |
|                                                                                                    | 1 Résultat(s)                                                                                                    |                  |            | ٥   |  |  |  |
|                                                                                                    | Exigences obligatoires et certifications                                                                                                    |                  |            |     |  |  |  |
|                                                                                                    | Ajouter un document de type : exigences obligatoires et certifications                                                                                                    |                  |            |     |  |  |  |
|                                                                                                    | 0 Résultat(s)                                                                                                    |                  |            | ٥   |  |  |  |
|                                                                                                    |                                                                                                    |                  |            |     |  |  |  |

#### C'est ici que vous inscrivez le motif de votre demande d'annulation, le cas échéant.

| Q Espace                  | zspace approvisionnement d'Hydro-Quebec<br><sub>xploité par Ivalua</sub> |                       |                                            |                              |                    |              |                                             | 🗘  Preno | vm N. 🔹 🔞  |                |  |          |
|---------------------------|--------------------------------------------------------------------------|-----------------------|--------------------------------------------|------------------------------|--------------------|--------------|---------------------------------------------|----------|------------|----------------|--|----------|
| Accueil Fiche fournisseur | Appels au marché Liens utiles                                            |                       |                                            |                              |                    |              |                                             |          |            |                |  |          |
| < "D &                    | Fournisseur : ENTREPRISE CAN                                             | ADA INC. (CANADA / (  | Québec / Montréal)                         | Q, Recherc                   | he                 | 0            |                                             |          |            |                |  |          |
| * Identification          | Créer une demande de modification                                        |                       |                                            |                              |                    |              |                                             |          |            |                |  |          |
| Contacts                  | Mots clés Statu                                                          | Saisie du document fo | ournisseur : Vérification d'id             | entité                       |                    | ₽□×          |                                             |          |            |                |  |          |
| Documents                 |                                                                          | Document              |                                            | Enregistrer Enregistre       | r et fermer Fermer |              |                                             |          |            |                |  |          |
| Les Historique de modif.  | Vérification d'identité                                                  |                       | Description                                |                              | Suivi du document  |              |                                             |          |            |                |  |          |
|                           | Les entreprises enregistrées au Québec                                   |                       | Type<br>Validation d'identité              | Statut<br>A vérifier         | Date d'archive     | te d'archive |                                             |          |            |                |  |          |
|                           | Ajouter une preuve d'identité                                            |                       | Titre                                      | Date de début de la validité |                    |              |                                             |          |            |                |  |          |
|                           | P.J. Type                                                                | P.J. Type             | P.J. Type                                  | P.J. Type                    |                    | ARQ          | fr 2022-06-06<br>Date de fin de la validité |          |            | Date d'archive |  | ətatut 🗢 |
|                           | 🥒 🗄 🗐 😗 Validation d                                                     |                       | @ Joindre un fichier                       | 2023-06-05                   |                    |              |                                             | • /      | A vérifier |                |  |          |
|                           | 1 Résultat(s)                                                            |                       | ARQ - Entreprise.docx                      |                              |                    |              |                                             |          | ۵          |                |  |          |
|                           | Exigences obligatoires et certif                                         |                       | Propriétaire du document<br>NORMAND Prenom | Validité<br>Non valide       |                    | -            |                                             |          |            |                |  |          |
|                           | Ajouter un document de type : exige                                      |                       | Commentaire                                |                              |                    |              |                                             |          |            |                |  |          |
|                           | 0 Résultat(s)                                                            |                       | Ce n'est pas la bonne version, v           | euillez ignorer SVP          |                    |              |                                             |          | ۵          |                |  |          |
|                           |                                                                          |                       |                                            |                              |                    |              |                                             |          |            |                |  |          |
|                           |                                                                          |                       |                                            |                              |                    |              |                                             |          |            |                |  |          |

Vous recevrez un courriel indiquant si la preuve d'identité a été approuvée ou non.

Si la preuve n'est pas conforme, il sera possible de transmettre un nouveau document répondant aux exigences. Vous devez mentionner que la nouvelle preuve remplace celle qui avait auparavant été envoyée.

| C Espace<br>Exploité pa   | ce approvisionnement d'Hydro-Québec                                                                                                    | 🗘 😧 Prenom N. 🔹 🕼 |  |  |  |  |  |
|---------------------------|----------------------------------------------------------------------------------------------------|-------------------|--|--|--|--|--|
| Accueil Fiche fournisseur | Appels au marché Liens utiles                                                                                                    |                   |  |  |  |  |  |
| < "D 🕁                    | Fournisseur : ENTREPRISE CANADA INC. (CANADA / Québec / Montréal)                                                                                                    |                   |  |  |  |  |  |
| i Identification          | Créer une demande de modification                                                                                                    |                   |  |  |  |  |  |
| Contacts                  | Mots clés Statut État à ce jour                                                                                                    |                   |  |  |  |  |  |
| Documents                 | 2022-06-02 Documents archivés Q. Rechercher Réinit.                                                                                                    |                   |  |  |  |  |  |
| Historique de modif.      |                                                                                                    |                   |  |  |  |  |  |
|                           | Les entreprises enregistrées au Québec doivent fournir une attestation de Revenu Québec (ARQ). Celles qui ne le sont pas doivent remplir et signer ce formulaire, puis le joindre à titre de preuve d'identité. |                   |  |  |  |  |  |
|                           | Ajouter une preuve d'identité                                                                                                    |                   |  |  |  |  |  |
|                           | P.J.       Type       Titre       Date de début de la validité       Date de fin de la validité       Propriétaire       Date de validation                                                                     | Date d'archive    |  |  |  |  |  |
|                           | P 🗄 🗐 🕲 Validation d'identité ARQ 2022-06-06 2023-06-05 Prenom Normand                                                                                                    | A vérifier        |  |  |  |  |  |
| 1 Résultat(s)             |                                                                                                    |                   |  |  |  |  |  |
|                           |                                                                                                    |                   |  |  |  |  |  |
|                           | Ajouter un document de type : exigences obligatoires et certifications                                                                                                    |                   |  |  |  |  |  |
|                           | O Résultat(s)                                                                                                    | ¢                 |  |  |  |  |  |
| 1                         |                                                                                                    |                   |  |  |  |  |  |